## Setting Up a New EVENT in Facebook

There are 2 basic means of promotion on Facebook

One type is page promotion - in other words you can promote your chapters page or any page you want on Facebook to a specified audience in order to market your page in general to a targeted audience

The second type of promotion on a Facebook page is the promotion of an actual even which you have to create first.

Facebook Events should be created for each of your events regardless if you choose to promote them using marketing dollars. The reason being – they notify members or people who have "Liked" the Facebook page of upcoming events.

Once you create the Event – you have the opportunity to choose how you would like to market the event. Either just to your people who are part of your chapter page or to a larger defined audience.

1. Log into your Facebook or chapter Facebook page.

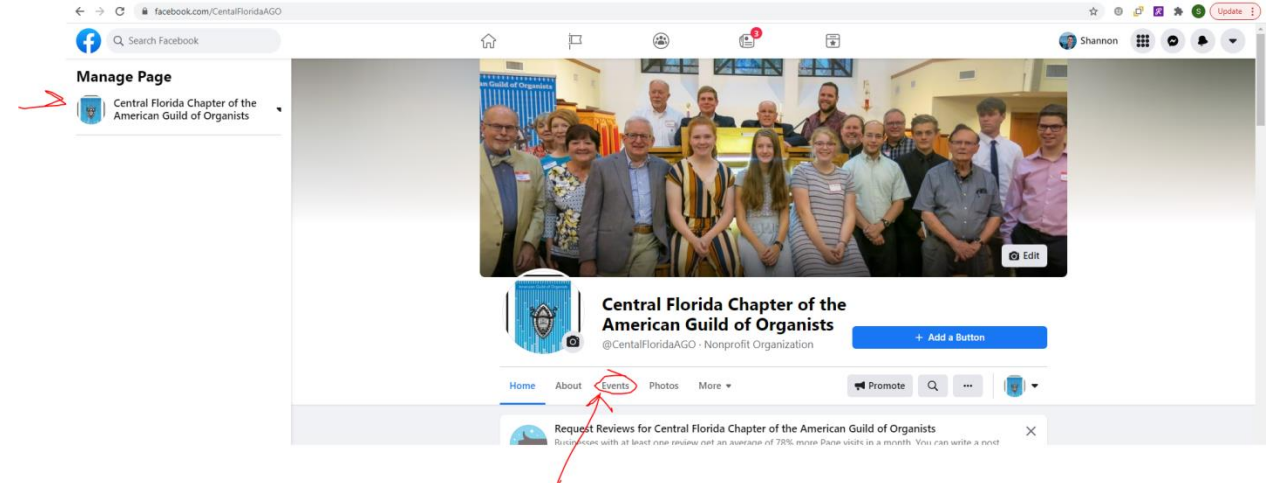

2. Click on your manage page view or click on the page manager View

3. Click on the events button. once you click on the events button click on **create new** event button here you have the opportunity to choose between an online event which could be an online or what we here today as live Facebook or Facebook live to be chosen or separately you can choose an in-person event which will have a location for the sake of this exercise let's go ahead and choose create an in-person event

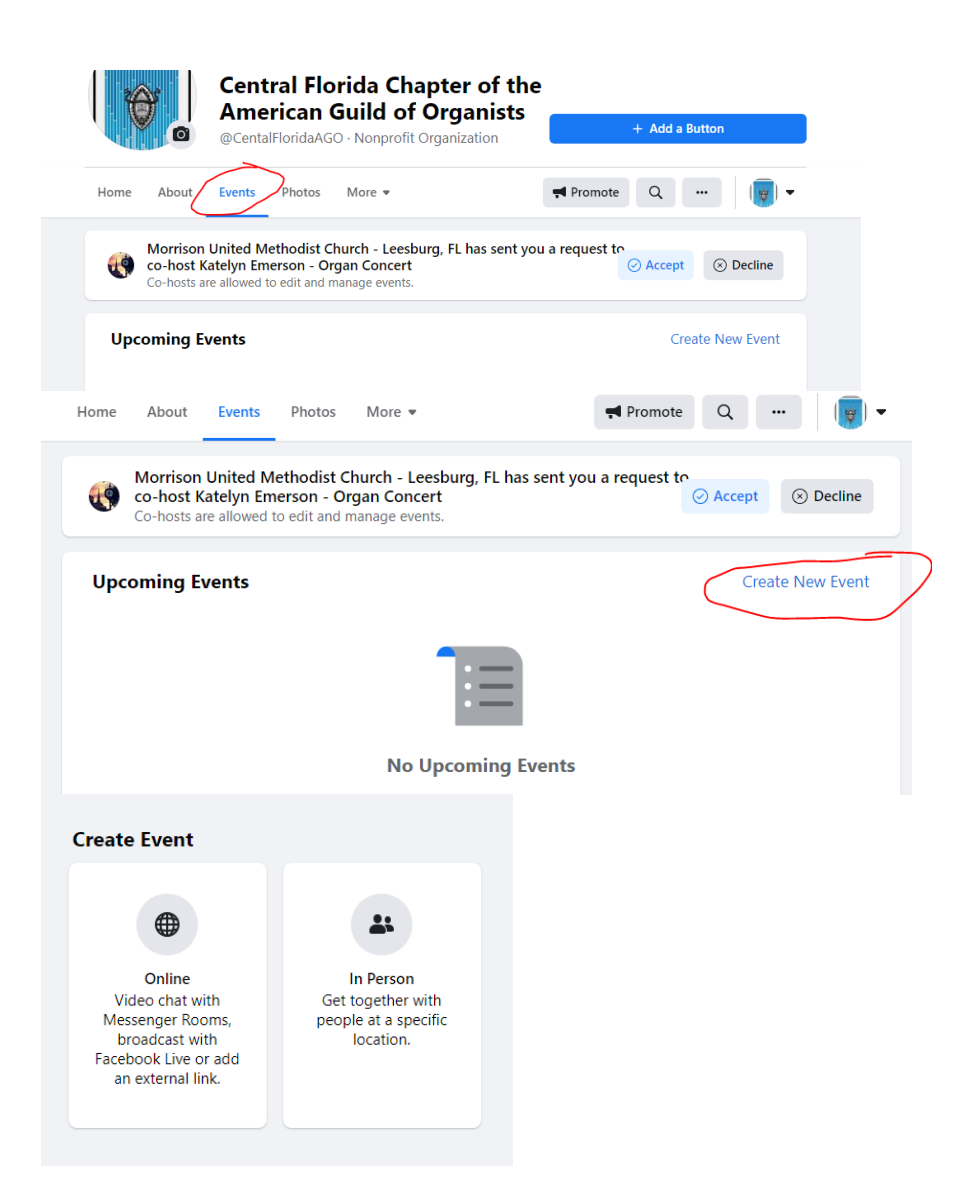

5. from here you take the information you have about the actual event whether it is in person or an online event and start to enter in the data about the actual event first here we start with the title of the event the date and the time of the event and so forth, this is also where we put the description of the event and also described the type of event that it is using the drop-down box once this information is filled out we

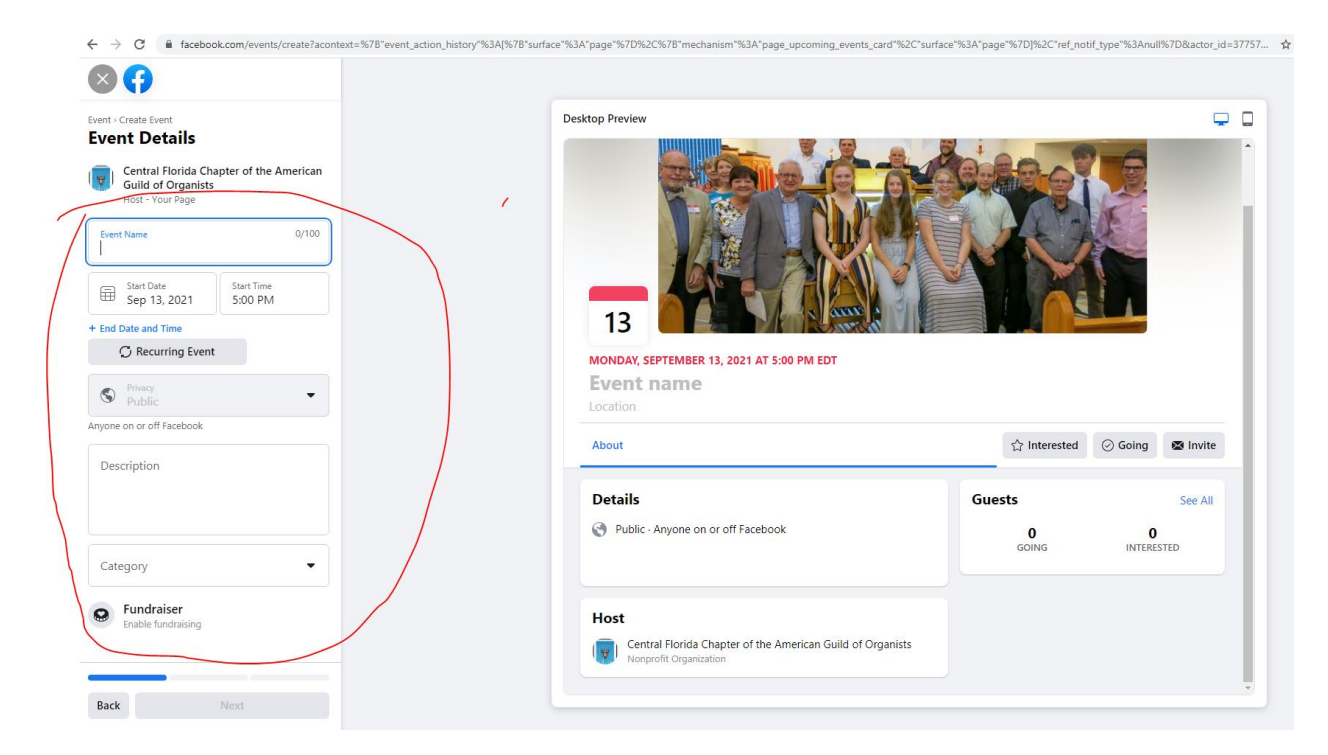

- 6. click next and we type in the location of the event
- 7. Click next to Publish The Event

8. On this step we have the opportunity to do several important functions. ONE very important thing to do is of course share this event to everyone in the group and you can do this simply by clicking share. Secondly, you have the opportunity to INVITE everyone in your group to the event itself. THREE – Here is where you have the opportunity to Boost the Event in other words spend marketing dollars to promote this in Facebook.

| About       Discussion                                                                              |
|----------------------------------------------------------------------------------------------------|
| Dismiss See Guidelines more guests.                                                                 |
| Details<br>Event by GlobalTravelcom                                                                 |
| Universal Studios Florida   Public · Anyone on or off Facebook   Fun Timnes   Drinks   Link a Group |

- 9. By Clicking Boost Event we have several options to explore and to consider.
  - Under Audience we should take a look at what our options are depending on the age of the account or how many people have "Liked" the page you may or may not have the options to do a look a like option.
  - If this is not the case my suggestion is to promote the event to people who live with a 15-20 minute radius of the event.
  - You can do this by changing the drop downs and targeting the local area by using the zip code of the event.
  - You can also choose the type of people to focus and target for the event based on their demographics and interests this is all located in the create new audience tab.
  - If you take a look at the "Estimated Daily Results" you will see the potential audience size you can target.

• From here you select your budget – (it will grow depending on spend) set start and end date and then of course add your cc information and press boost event.

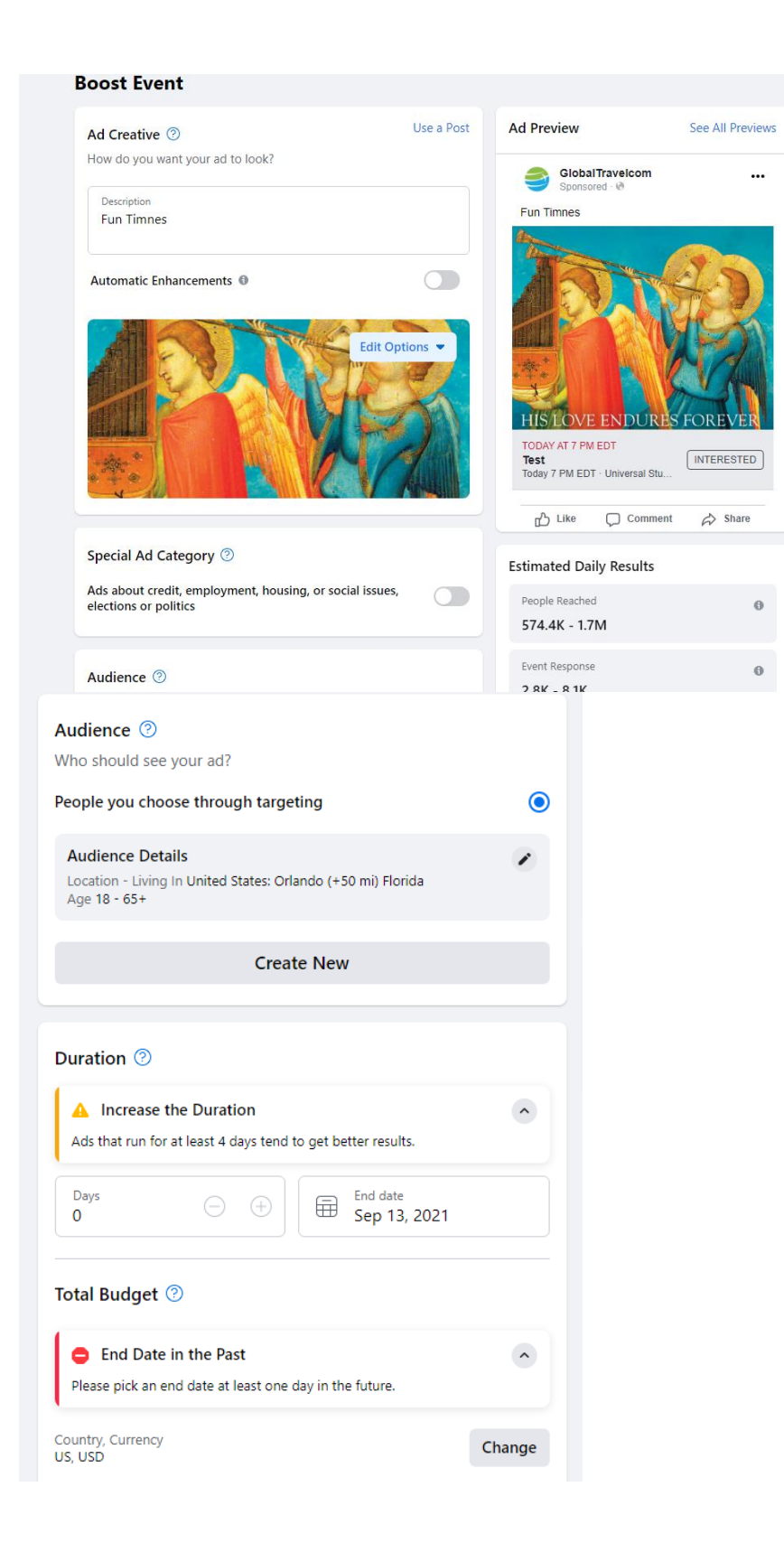

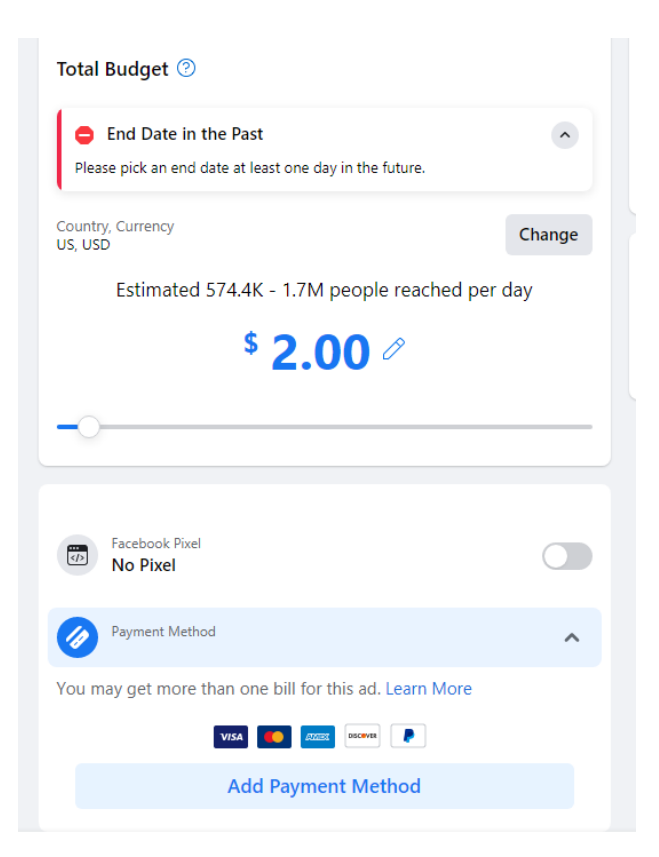